## 【ユニバーサルパスポートのメールアドレスの登録について】

ユニバーサルパスポート
 https://uhgate.u-hyogo.ac.jp/のURLを打ち込みます。

② login 画面が出るので、もらったユーザ
 一名(右の例では TESTTEST になっている)、パスワードを入力します。

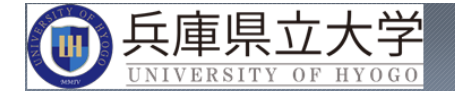

兵庫県立大学WEBポータルへ ようこそ

| ユーザー名    |            |
|----------|------------|
| TESTTEST | $\bigcirc$ |
| パスワード    |            |
| •••••    | $\bigcirc$ |
| ログイン     |            |

③「ユニバ PC」を選びます(<u>スマ</u> <u>ートフォンであっても、ユニバ PC</u> <u>を選んでください</u>)。

|   | <u> い INIVERSITY OF H</u> | 大学<br>110 GO    |
|---|---------------------------|-----------------|
|   | 内部リソースを入力してください 🖻         |                 |
|   | Applications              |                 |
| ( |                           |                 |
|   | ⑦ 遠隔講義                    |                 |
|   | ゆ 酸 路 エ 学 キャンパス 遠 隔 講 義   | 姫路環境人間キャンパス遠隔講義 |

## ④以下の画面が出ます。

| ● 兵庫県立大学                | さん<br>前回ログイン:2020/04/17 14:17 | setting favorite logo              | out |
|-------------------------|-------------------------------|------------------------------------|-----|
| 個人情報▼ 授業関連▼ 学生支援▼ アンケート | ▼ 掲示 ▼                        |                                    |     |
| 重要 期限あり 承               | 認待ち                           |                                    |     |
| 重要情報はありません。             |                               |                                    |     |
| 日表示 月表示 担               | 当授業                           |                                    |     |
| インフォメーション               | l                             | スケジュール                             |     |
|                         | 2020/04/17(金)                 | 【 ◀ 前週 【 前日   今日   翌日 ▶   翌週 ▶   🏥 |     |
| 【三上】 ▲二】<br>掲示▶ クラスプ    | 終日                            |                                    |     |
| ロファイ<br>ル               | 予定はありません。                     |                                    |     |
| <b>检</b> 市              | マイスケジュール追加                    |                                    |     |
| 使术                      | 時間別                           |                                    |     |
|                         |                               |                                    |     |

⑤左側にある掲示をクリックすると、次のような重要な掲示が見られます。

|                                                                                           |                    | setting favorite | <mark>가</mark><br>logout |
|-------------------------------------------------------------------------------------------|--------------------|------------------|--------------------------|
| 個人情報 ▼ 授業関連 ▼ 学生支援 ▼ アンケート ▼ 掲示 ▼                                                         |                    |                  |                          |
| <u>ポータルトップ</u> ・掲示一覧                                                                      |                    | 揭示板 [Bsd007] 🧖 🕼 | 3                        |
| キーワードは、件名・差出人・本文から検索します。<br>キーワード 100分一致で検索 提案科目 コード、名称から検索                               |                    | Q検索              |                          |
| グループ 全表示 既読 未読 新着 重要 申込 フラグつき<br>並び順 掲示開始日時 ▼ 【↓ ● 表示<br>● ♀ ユニバーサルパスポートのマニュアル 2020/04/13 | ▶ フラグをつける          | × 未読にする          |                          |
| ♀ <u> </u>                                                                                | ▶ フラグをつける          | × 未読にする          |                          |
| ● ♀ 緊急事態宣言発令に伴う前期授業開始日の延期等について[本部教育企画部教育改革課]                                              | 🍺 フラグをつける          | × 未読にする          |                          |
| 兵庫県立大学学生の皆さんへ!新型コロナウイルス原染症拡大防止についての注意喚起[本部事務局教育企画部教育<br>」                                 | 育改革課]<br>▶ フラグをつける | × 未読にする          |                          |

掲示の内容は対象の学生あてのものです。これが見られればユニバーサルパスポートとしては使えています。

⑥ 最新の情報はメールで受信することができます。そのためには、メールアドレスを登録する必要がありますので、必ず登録してください。メールアドレスの登録方法は以下の通り

a) 画面右端の「setting」というボタンをクリックする

| • 兵庫県立大学                                | さん<br>前回ログイン:2020/04/17 14:17       | Vorite logo       |
|-----------------------------------------|-------------------------------------|-------------------|
| 個人情報▼ 授業関連▼ 学生支援▼ アンケート▼ 扌              | 局示 ▼                                | $\mathbf{igcup}$  |
| <u>ポータルトップ</u> ・掲示一覧                    |                                     | 揭示板 [Bsd007] 🔯 😧  |
| キーワードは、件名・差出人・本文から検索しま<br>キーワード 部分一致で検索 | す。<br>■<br>■<br>■<br>業科目 □-ド、名称から検索 | Q検索               |
| グループ 全表示 既読 未読                          | 新着 重要 申込 フラグつき                      |                   |
| 並び順掲示開始日時 💙 🔩 🔾                         | 表示                                  |                   |
|                                         | <u>k</u> 2020/04/13                 | ▶ フラグをつける × 未読にする |

b) 出てきた画面で連絡用に使いたいメールアドレスを入力します(ここでは TESTTEST@sci.u-hyogo.ac.jp というメールアドレスを例にしています)。入力後「追加」を クリックします。

| ● 兵庫県立大学 前回ログイン: 2020/04/07 14:17                  | setting favorite |
|----------------------------------------------------|------------------|
| 個人情報 ▼ 授業関連 ▼ 学生支援 ▼ アンケート ▼ 掲示 ▼                  |                  |
| 個人設定                                               | [Bsa004]         |
| メール設定 テーマ設定 お気に入り機能設定 ポータル表示設定                     |                  |
| ▼ メールアドレス設定                                        |                  |
| システムで利用するメールアドレスを設定します。                            |                  |
| TESTTEST@sci.u-hyogo.ac.jp 連絡用メールアドレス 任意メールアドレス 追加 |                  |
| ※追加ボタンをクリックすると、設定したメールアドレスに確認メ                     | ールが送信されます。       |
|                                                    |                  |

c)連絡用メールアドレスが入力されました。この後で保存をクリックすると、連絡用メールアドレスが登録され、最新の掲示がメールにも転送されます。

| https://unipau-tyogo.ac.jp/upri/up/bu/bid007/bid      | 300701 shered                                                                                     |                                                   | 🖂 🏠                                                          | IN 🔲 3                                                                                                    | Ĥ    |
|-------------------------------------------------------|---------------------------------------------------------------------------------------------------|---------------------------------------------------|--------------------------------------------------------------|----------------------------------------------------------------------------------------------------|------|
| )兵庫県立大学                                               | <u>1111</u>                                                                                       | 0                                                 | J. batch                                                     | setting favorite                                                                                                    | logo |
| 青曜。 投業関連。 学生支援。 アンケート。 発行                             | R. +                                                                                              |                                                   |                                                              |                                                                                                    |      |
| 人設定                                                   |                                                                                                   |                                                   |                                                              | [Bse004]                                                                                                    | 1    |
| メール協定 テーマ設定 お気に入り機能                                   | 設定 ボータル表示設定                                                                                       |                                                   |                                                              |                                                                                                    |      |
|                                                       |                                                                                                   |                                                   |                                                              |                                                                                                    |      |
| ・ メールアドレス設定                                           |                                                                                                   |                                                   |                                                              |                                                                                                    |      |
| システムで利用するメールアドレスを設定                                   | にします。                                                                                             |                                                   |                                                              |                                                                                                    |      |
| 14                                                    |                                                                                                   |                                                   |                                                              |                                                                                                    |      |
|                                                       |                                                                                                   | 範囲メールアドレス                                         | 任意メールアドレス                                                    | 38.20                                                                                                    |      |
| L                                                     | 連<br>単追加ボタンをクリックすると、話                                                                             | B用メールアドレス<br>定したメールアドレ                            | 任意メールアドレス<br>Xに確認メールが送信す                                     | 2010<br>20.27.                                                                                                    |      |
|                                                       | 連<br>の追加ボタンをクリックすると、 8<br>メールアドレス                                                                 | &用メールアドレス<br>定したメールアドレ                            | 住意メールアドレス<br>Xに確認メールが送信さ                                     | 30.20<br>1 A. S. T.                                                                                                    |      |
| TESTTEST@scl.u-hyogo.ac.jp                            | 通知ボタンをクリックすると、話<br>メールアドレス                                                                        | &用メールアドレス<br>定したメールアドレ:                           | 住意メールアドレス<br>Xに確認メールが送信さ<br>調                                | 20.00<br>24.2 T.<br>24.1                                                                                                    |      |
| 1<br>TESTTEST@sclu-hyogo.ac.jp<br>會選択した行を削除           | 通知ボタンをクリックすると、18<br>メールアドレス<br>生産助用メールアドレス:                                                       | 8用メールアドレス<br>定したメールアドレ<br>全てのお知らせが届               | 住意メールアドレス<br>Xに確認メールが送信さ<br>構<br>ます。                         | 20.70<br>5 41.2 7.<br>10.70<br>10.70                                                                                                    |      |
| TESTTEST@scl.u-hyogo.ac.jp<br>會 満民した行を削除              | 連<br>加加ボタンをクリックすると、お<br>メールアドレス<br>生産結用メールアドレス:<br>任意メージー 、 お                                     | A用メールアドレス<br>定したメールアドレ<br>全てのお知らせが雇<br>知らせの内容によっ  | 住意メールゲドレス<br>Xに確認メールが送信さ<br>ま<br>ま<br>ま<br>ま<br>て、 配信停止の設定が1 | 2010<br>5 A. # 7.<br>4 Mil<br>1 Mil<br>1 M |      |
| TESTTEST@scl.u-hyogo.ac.jp<br>會 満民した行を削除              | <ul> <li>通知ボタンをクリックすると、お<br/>メールアドレス</li> <li>三連結用メールアドレス:<br/>住意メーレード、お</li> <li>四 保存</li> </ul> | &用メールアドレス<br>定したメールアドレ<br>定てのお知らせが届<br>知らせの内容によっ  | 住意メールアドレス<br>に確認メールが送信さ                                      | 10.10<br>10.27.<br>10.37.<br>10.31<br>10.31<br>10.31                                                                                                    |      |
| TESTTEST@sclu-hyogo.ac.jp<br>會選択した行を削除<br>・<br>を招助物設定 | ▲<br>通知ボタンをクリックすると、8<br>メールアドレス<br>生産結用メールアドレス:<br>任意メージーン・A<br>■ 保存                              | &用メールアドレス<br>変したメールアドレス<br>変てのお知らせが躍<br>知らせの内容によっ | 住意メールアドレス<br>Xに確認メールが通信さ<br>まず。<br>7、配信停止の設定がで               | 11.11<br>11.11<br>11.111 |      |

- d) 登録がうまくいくと、gakuseishien1@ofc.u-hyogo.ac.jp より連絡用メールアドレスに 「メールアドレス確認。」というメールが送られます。
  - ◇ ユニバーサルパスポートのメール送信機能によるメールの送信者のアドレスは、 全て[gakuseishien1@ofc.u-hyogo.ac.jp]となりますので、着信拒否等ならないよう、 各自端末の設定を確認し、対応してください。

本学では、ユニバーサルパスポートのメール送信機能を活用した 情報発信を進めていますので、学生の皆さんは、必ずメールアドレ スの初期登録をいただくとともに、アドレス変更時においても、必ず変 更登録いただくようお願いします。